## eServices - Bug #54

# **Delete Interlock Details - available actions**

05/17/2016 11:38 AM - Saja Nakhleh

| Status:           | Closed                                         | Start date:         | 05/17/2016                                               |
|-------------------|------------------------------------------------|---------------------|----------------------------------------------------------|
| Priority:         | Normal                                         | Due date:           |                                                          |
| Assignee:         | Saja Nakhleh                                   | % Done:             | 0%                                                       |
| Category:         |                                                | Estimated time:     | 0.00 hour                                                |
| Target version:   |                                                | Spent time:         | 0.00 hour                                                |
| Co-Workers:       |                                                | Actual Result:      | The Update is not hidden ! up to refresh the transaction |
| Severity:         | Normal                                         | Environment:        | QA                                                       |
| Category:         | Interlock                                      | Transaction Number: | 4012016000158167                                         |
| Sub-Category:     | Worklist                                       | Username:           | Yamalali                                                 |
| Step_Description: |                                                | Browser:            | Firefox                                                  |
| Pre_Conditions:   |                                                | URL:                |                                                          |
| Expected Result:  | The Update and Delete actions should be hidden | Test Case ID:       |                                                          |
| Description       |                                                | 1                   |                                                          |

Pre-Condition:

- 1- Create new interlock transaction and fill the required fields
- 2- Submit the transaction
- 3- Open the transaction from the worklist using the user: fetooh
- 4- Fill the "Fees amount" field by [0]
- 5- Click Approve

Steps:

- 1- Open the transaction by the user "Yamalali"
- 2- Navigate to "Interlock Details" section
- 3- Click Add
- 4- fill the fields and click ok
- 5- Select the record then click Delete

6- Observe the Update and Delete actions

#### History

### #1 - 05/18/2016 08:36 AM - Ahmad Mustafa

- Status changed from Open to Fixed

- Assignee changed from Ahmad Mustafa to Saja Nakhleh

#### #2 - 05/18/2016 10:43 AM - Saja Nakhleh

- File 37.GIF added
- Status changed from Fixed to Closed

Tested and verified. Kindly consider the attached evidence

| Files  |         |            |              |
|--------|---------|------------|--------------|
| 35.GIF | 16.3 KB | 05/17/2016 | Saja Nakhleh |
| 37.GIF | 14 KB   | 05/18/2016 | Saja Nakhleh |